## PhotoGallrey への投稿方法

右のサムネイルの下の「投稿」をクリック。

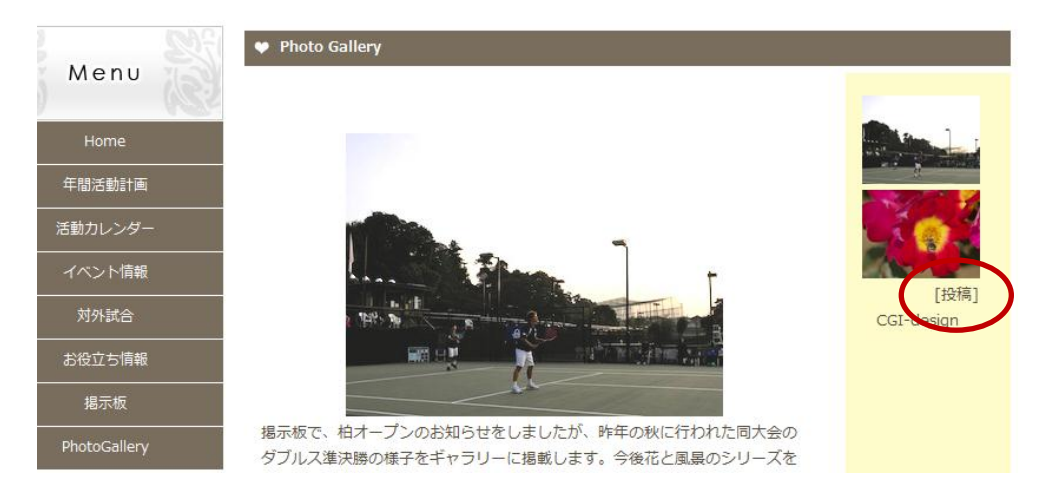

## パスワードを要求する画面でパスワードを入力。

表示される画面で、参照ボタンから画像ファイル指定し、設定ボタンを押す。

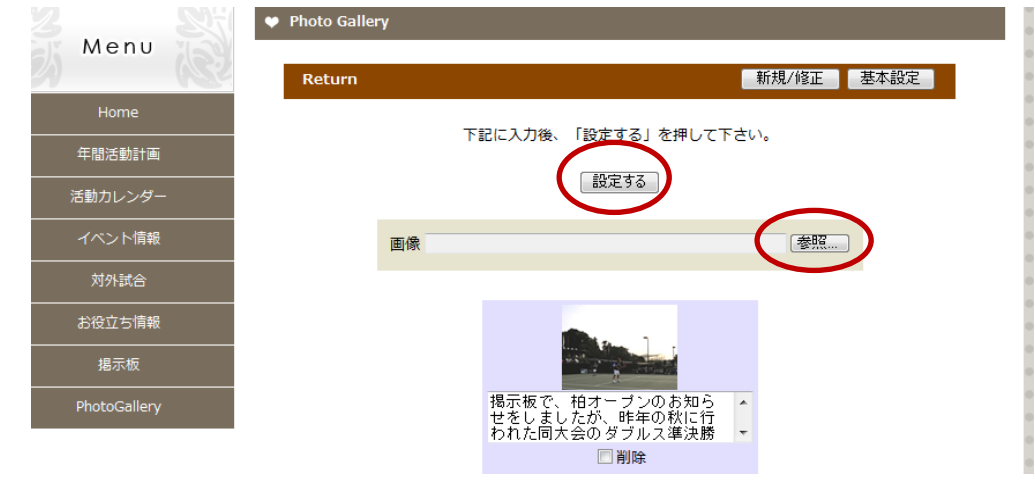

指定した画像が追加された画面が表示されるので必要ならコメントを加え、再度設定ボタンを押す。

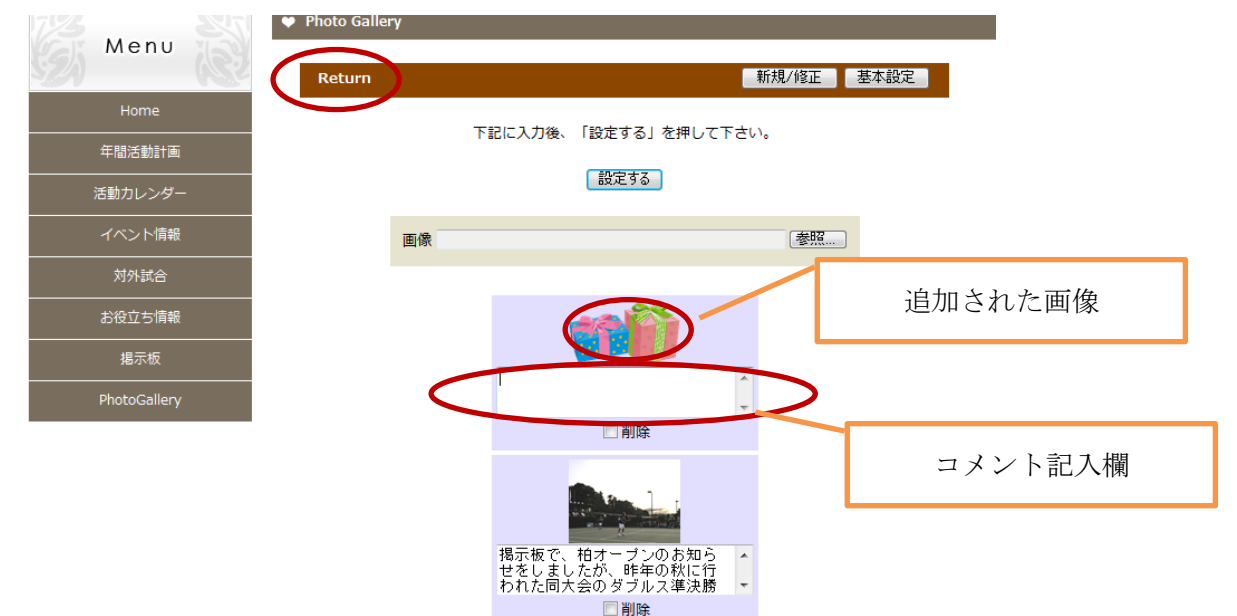

続けて写真の投稿をするときには、画像のファイル指定を続けて行う。設定を押したら上の帯の Return をクリ ックする。なお、投稿する画像の大きさは 480×480 以下としてください。以上